# FORMATIQUE RESSOURCE INFORMATIQUE BUREAUTIQUE

# LA CARTE OPUS ET L'APPLICATION CHRONO

- 1. LA CARTE OPUS, C'EST QUOI
- 2. L'APPLICATION CHRONO
- 3. LE STATIONNEMENT PAYANT DU REM
- 4. DÉMONSTRATION
- 5. QUESTIONS COMMENTAIRES

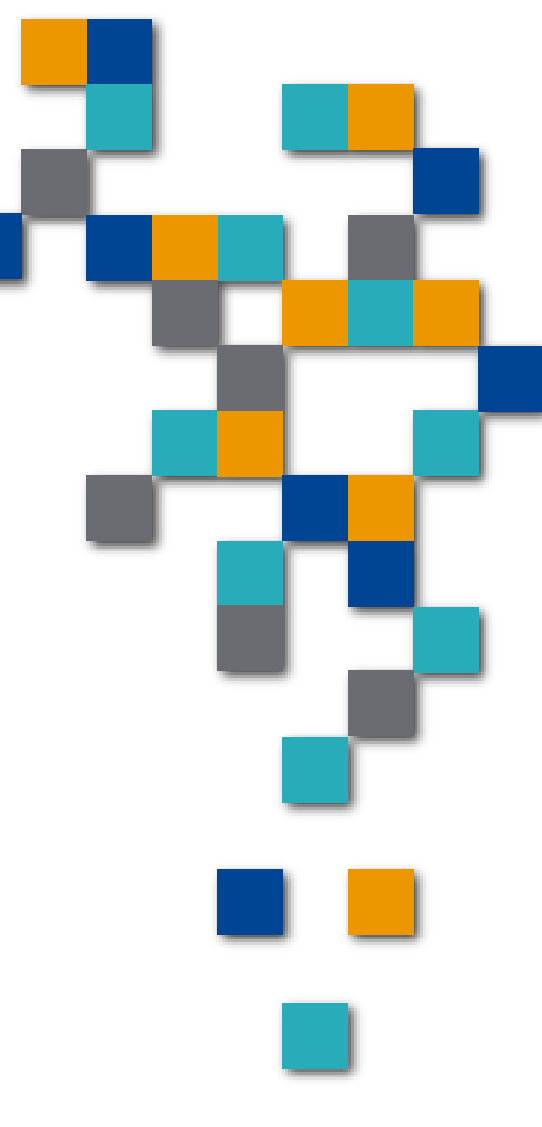

- La carte OPUS
   C'est quoi
  - La carte qui nous permet de payer nos passages pour l'autobus ou le REM

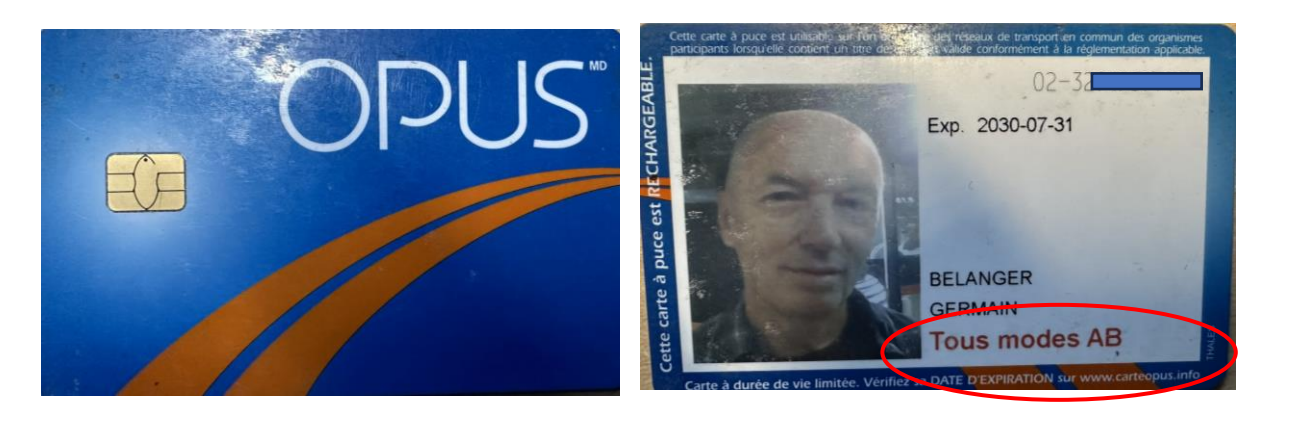

RESSOURCE

INFORMATIQUE BUREAUTIQUE

FORMATI

- On se la procure comment
  - Présentez-vous au Studio Photo STM ou en station, auprès de l'agent de station, avec une pièce d'identité avec photo.
  - Si volée ou perdue
    - Vous recevrez une nouvelle carte OPUS chargée des titres que contenait votre ancienne carte au moment de la perte ou du vol.
  - Coût initial: \$6
  - NOTE: il faut charger la carte selon nos besoins ...les bonnes zones

#### 1. La carte OPUS

- Ne pas oublier l'option de la gratuité
- Les villes de Brossard, St-Lambert, Boucherville et Longueuil offre une réduction tarifaire pour leurs résidents de 65 ans et +.
- C'est gratuit sur la rive sud (zone B) en dehors des périodes de pointe soit: de 9h à 15h30 et à compter de 18h30 en semaine ainsi que les week-ends et jours fériés.
  - NOTE: Ça prend une autre carte (\$15)
  - Pas de zone indiquée
- Voici le lien vers la grille tarifaire:
  - https://www.rtl-longueuil.qc.ca/fr-CA/tarifs/grille-tarifaire/

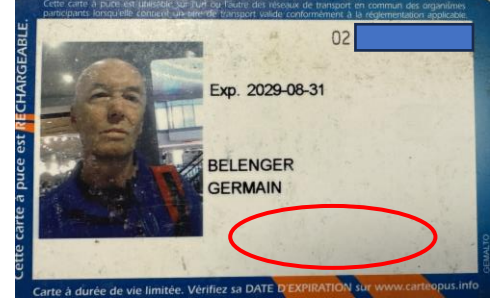

- 1. La carte OPUS
  - Les Zones et les coûts
    - Image de l'application Chrono
    - Zone A Montréal
    - Zone B Longueuil et Laval

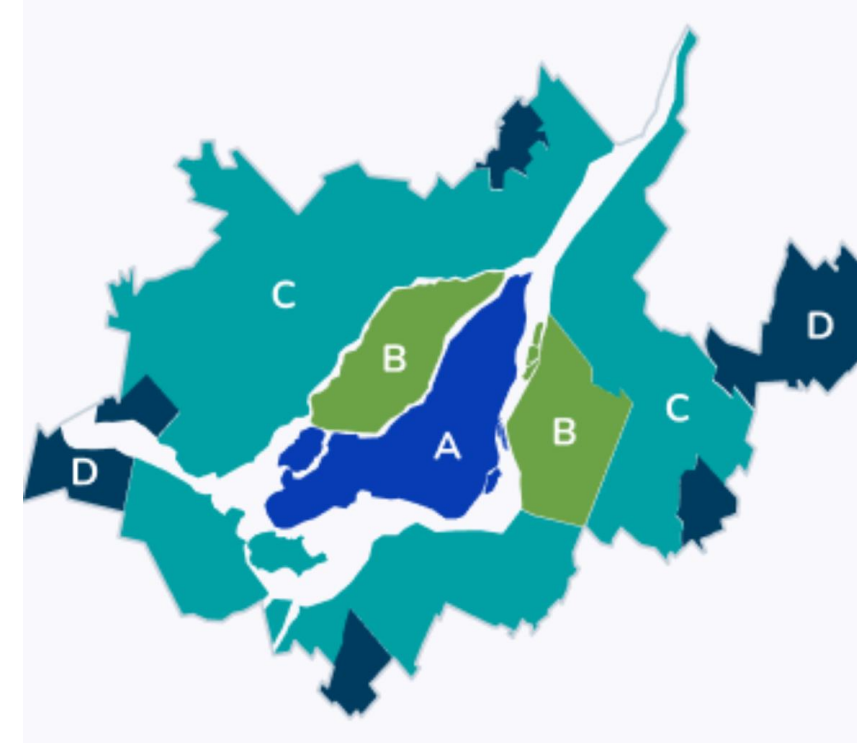

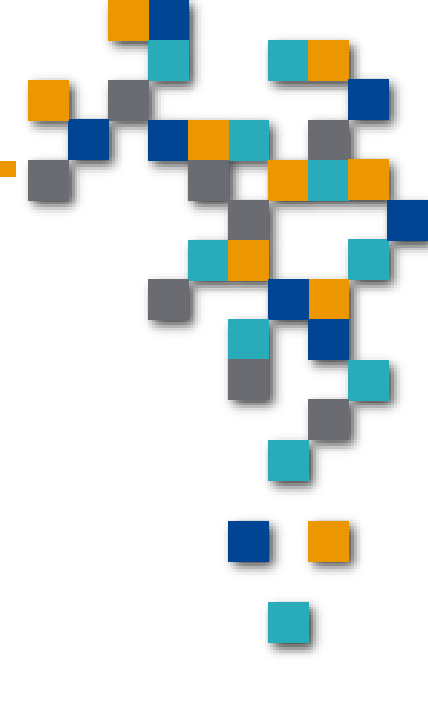

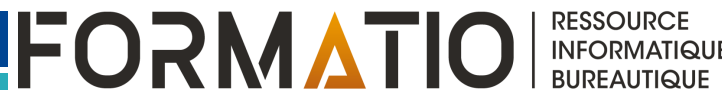

- 2. L'application Chrono
  - Une application qui offre de multiples fonctions reliées à la carte OPUS
    - Voir combien de passages restants sur notre carte OPUS
    - Acheter/ajouter des nouveaux passages sur notre carte
    - Voir en temps réel ou se trouve l'autobus qu'on attend

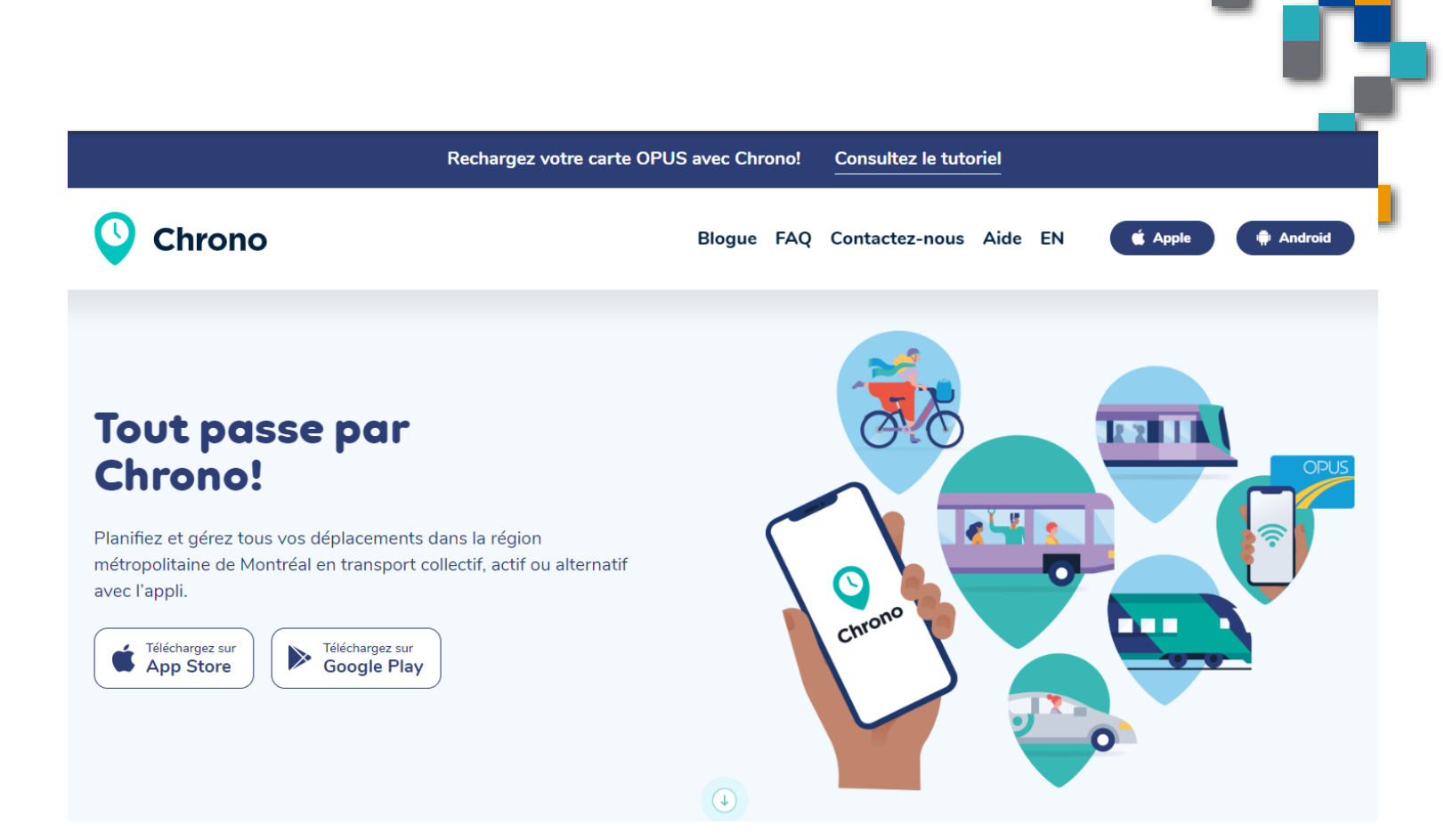

RESSOURCE

INFORMATIQUE BUREAUTIQUE

2. L'application Chrono

Après avoir téléchargé l'application

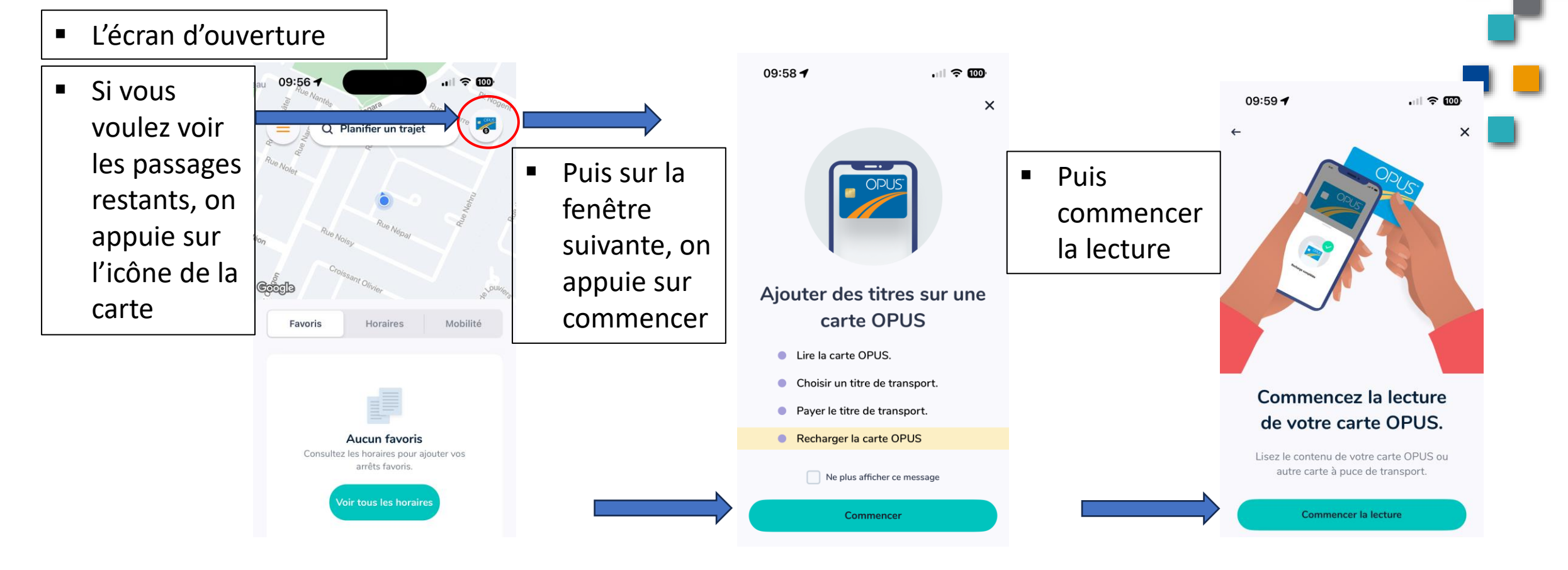

RESSOURCE

INFORMATIQUE BUREAUTIQUE

FORMATIO

10:00 -

Tous modes AB (i)

Valide

- 2. L'application Chrono • Voir le passages restants...
  - Vous passez alors la carte devant votre téléphone qui lira la carte et vous donnera vos passages restants.
  - Dans mon cas j'avais 9 passages restants

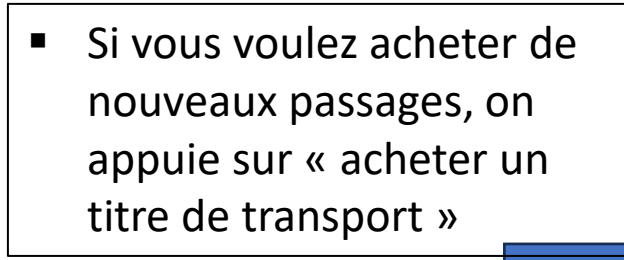

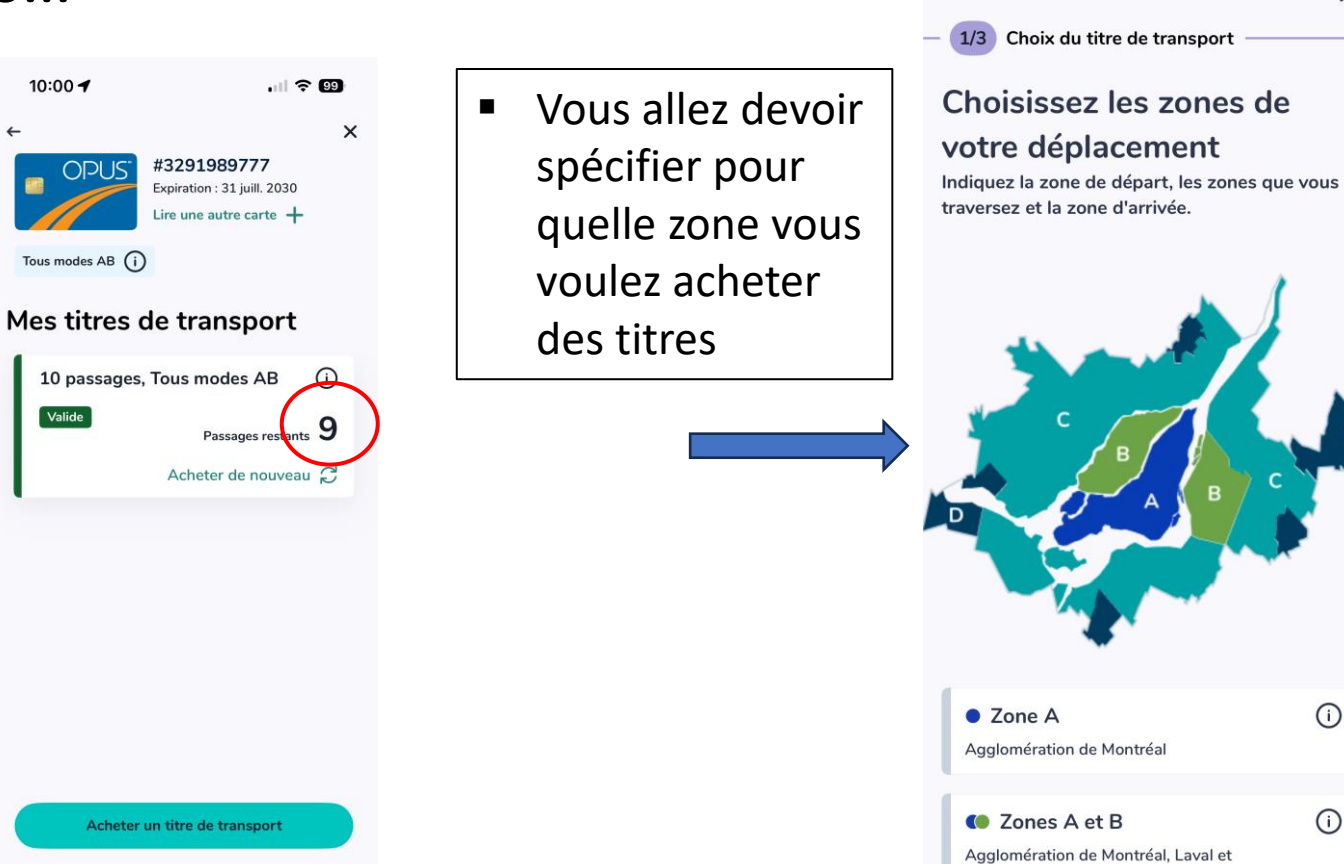

10:00 4

agglomération de Lonqueuil

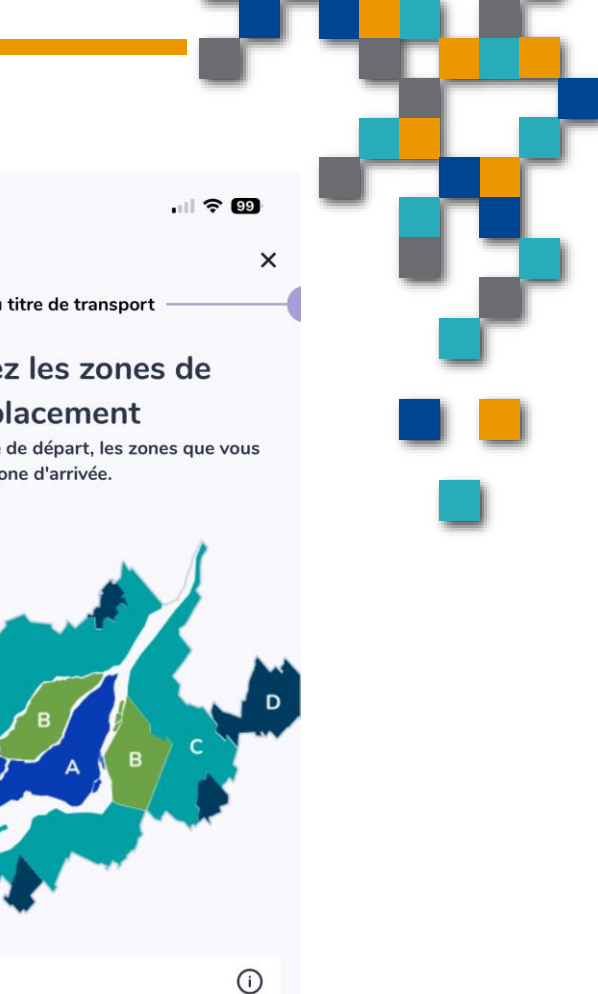

RESSOURCE

INFORMATIQUE BUREAUTIQUE

2. L'application ChronoAchat de titres

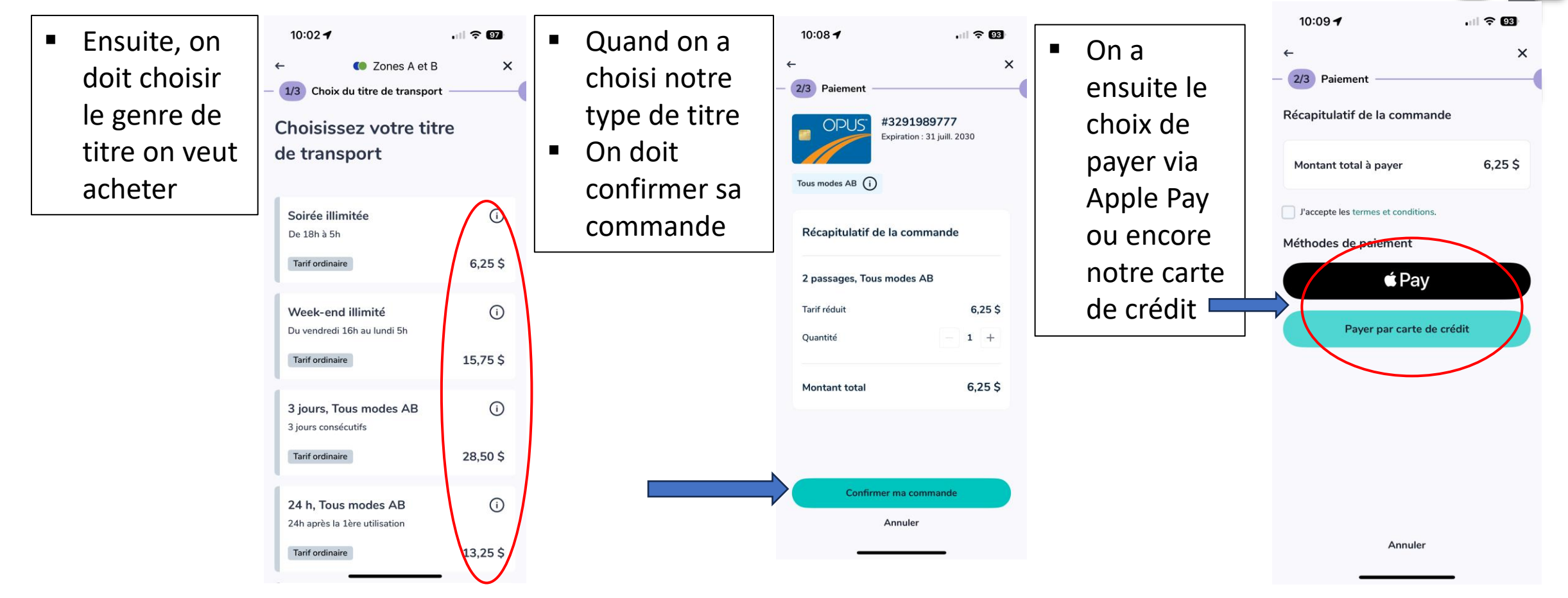

FORMATIO RESSOURCE INFORMATIQUE BUREAUTIQUE

- 3. Le stationnement du REM
  - Gratuit ou payant
  - Arrivé au stationnement du REM de la station Brossard
  - Aucun stationnement disponible...c'est plein
  - Vos options...
  - si vous avez une voiture électrique

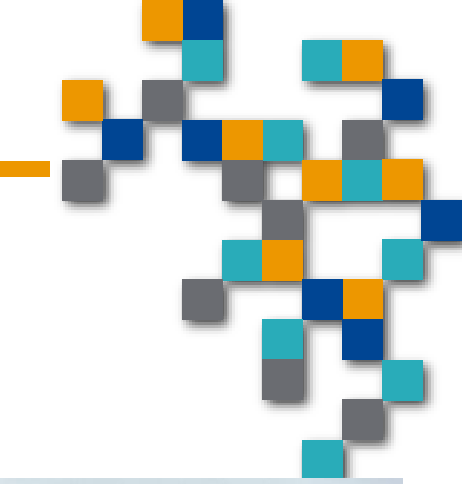

INFORMATIQU

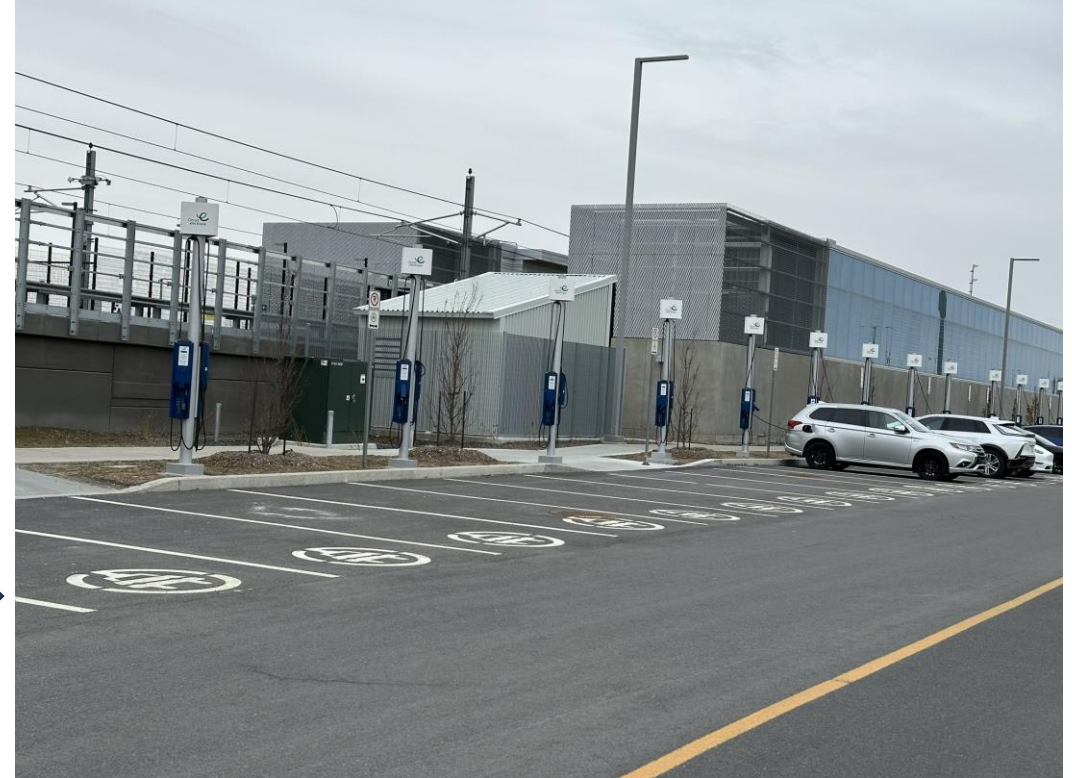

FORMATIO

- 3. Le stationnement du REM
  - Autre option
  - Le stationnement payant...
  - Il y a habituellement beaucoup de places
  - Plusieurs petites affiches sont visibles
    Le site « indigoneo.ca » y est affiché

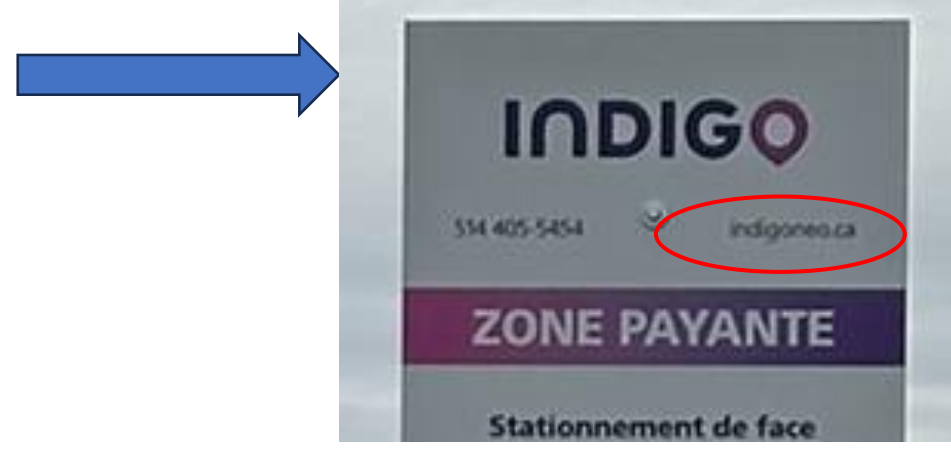

- Vous devez donc aller sur ce site pour payer votre stationnement
- Donc vous créer un compte

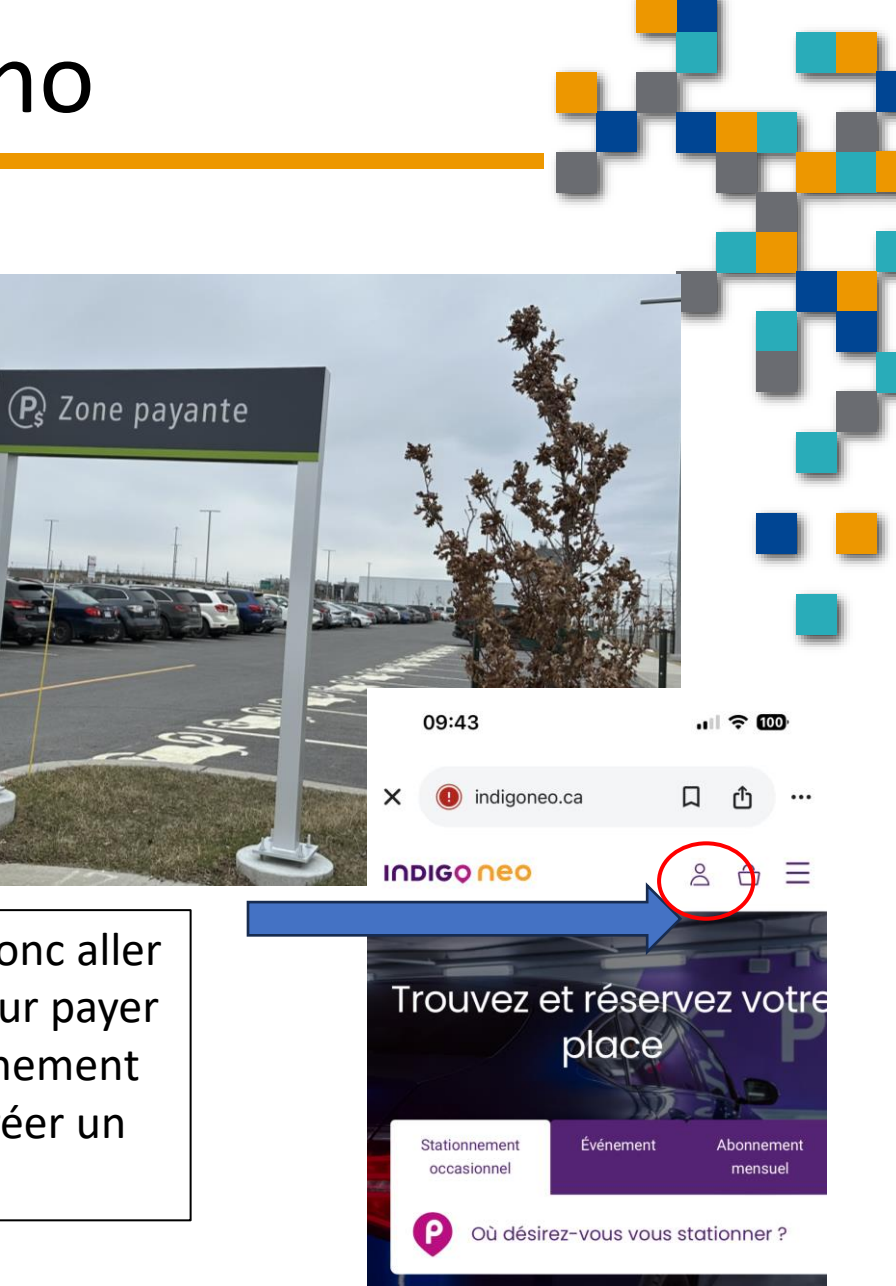

FORMATIO

RESSOURCE

INFORMATIQUE BUREAUTIQUE

3. Le stationnement du REM 10:24 À la création du compte...vous devrez INDIGO NEO Inscrire notre no. de plaque Le type de voiture Le modèle Marque La couleur Modèle Couleur • Ça va de soit mais quand vous êtes Canada pressé, c'est pas évident Province Donc...si vous prévoyez utiliser ce AJOUTER stationnement, je vous suggère de créer votre compte avant de vous y présenter

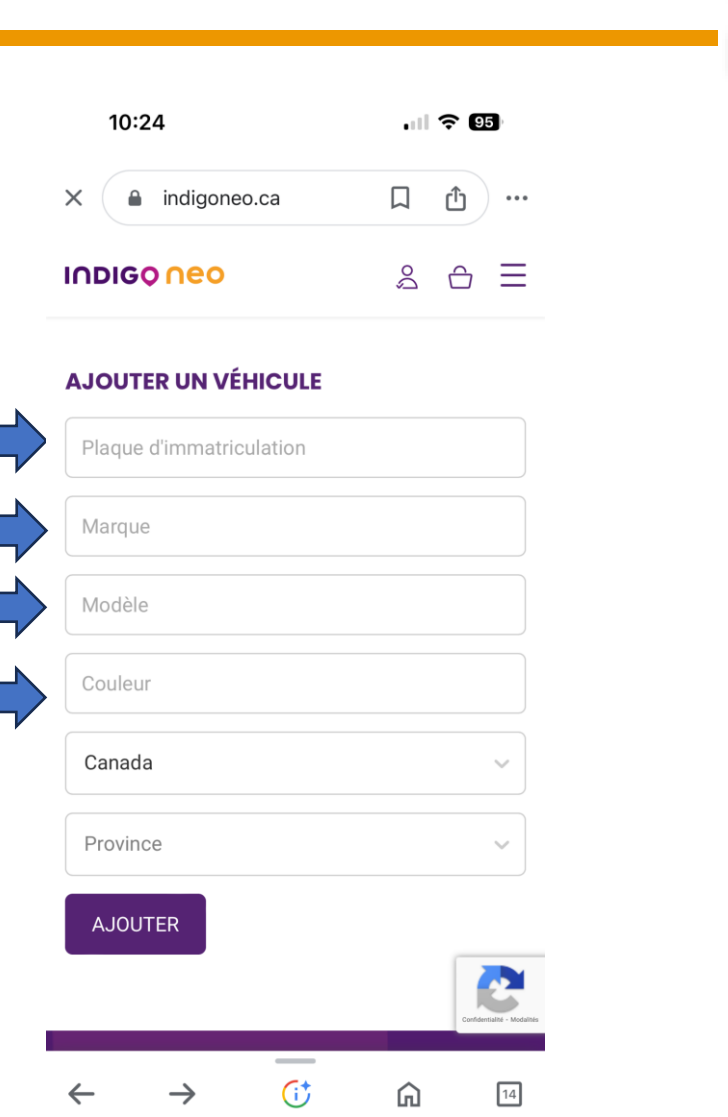

- 3. Le stationnement du REM
  - Avec un compte et l'application
  - De mon côté, j'ai téléchargé l'application
  - Donc, quand j'ouvre l'application, je retrouve cette fenêtre
  - J'appuie stationnement occasionnel
  - Je peux ensuite poursuivre mon achat...ou ma réservation en appuyant sur le stationnement désiré...Panama ou Brossard

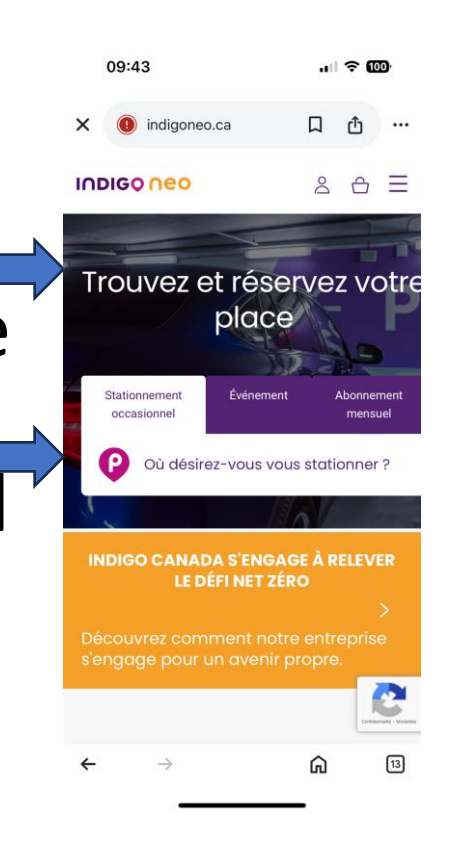

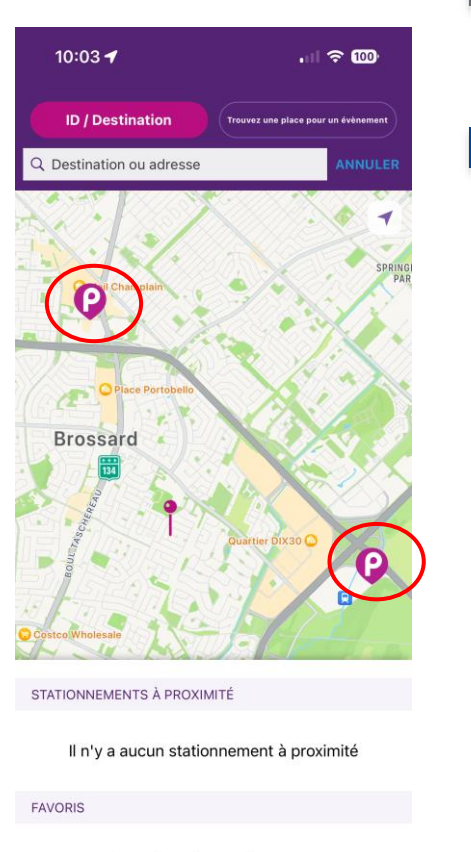

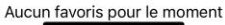

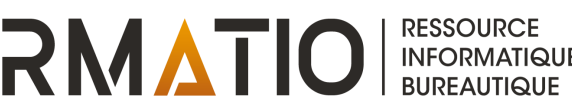

- 3. Le stationnement du REM
  - •Un exemple à partir du stationnement Brossard

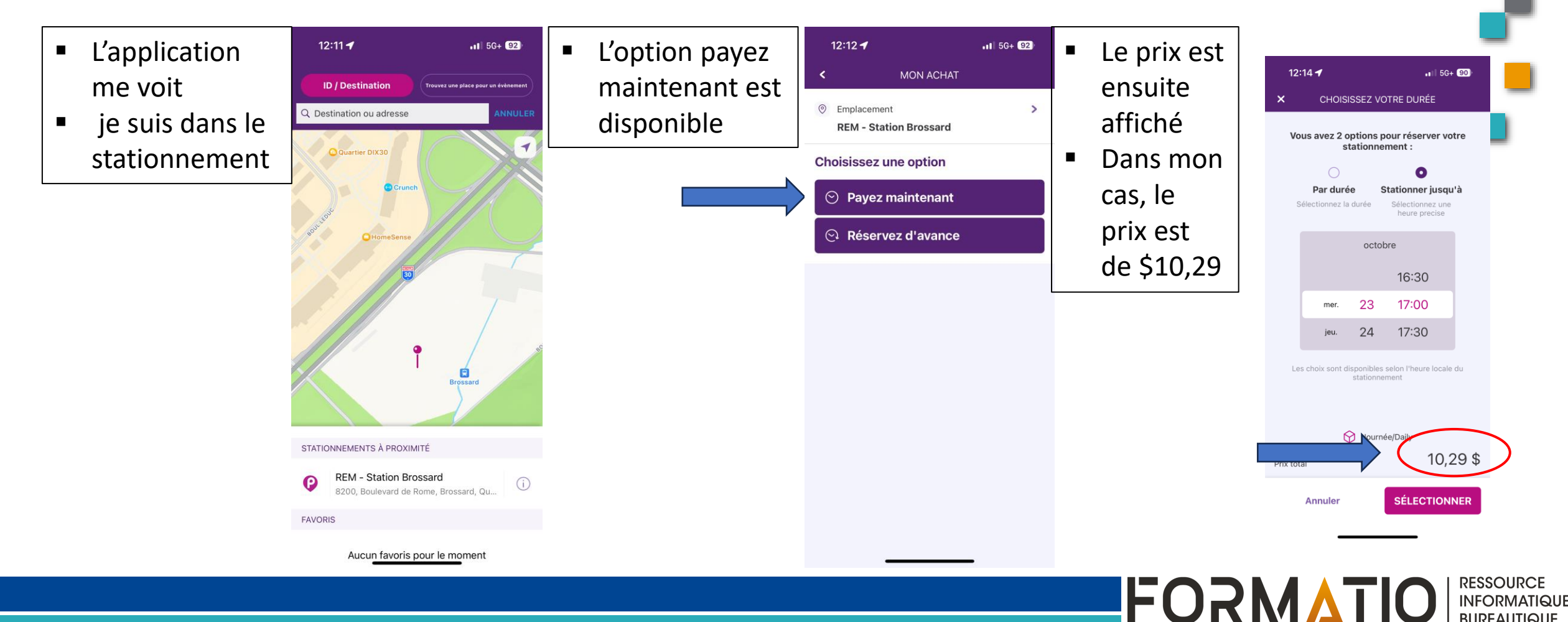

BUREAUTIQUE

4. Démonstration

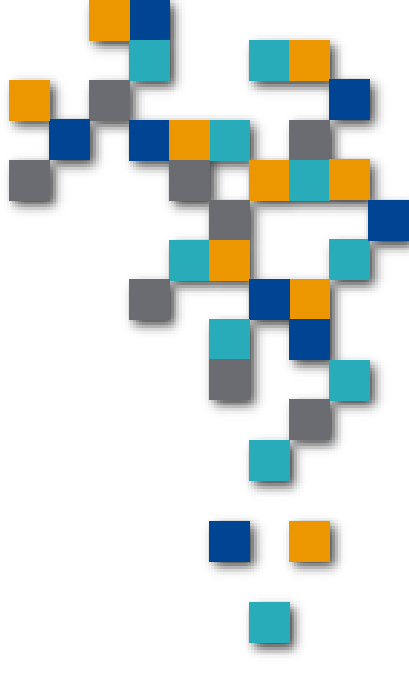

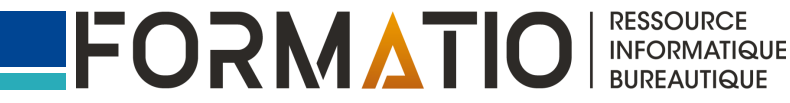

#### 5. Questions commentaires

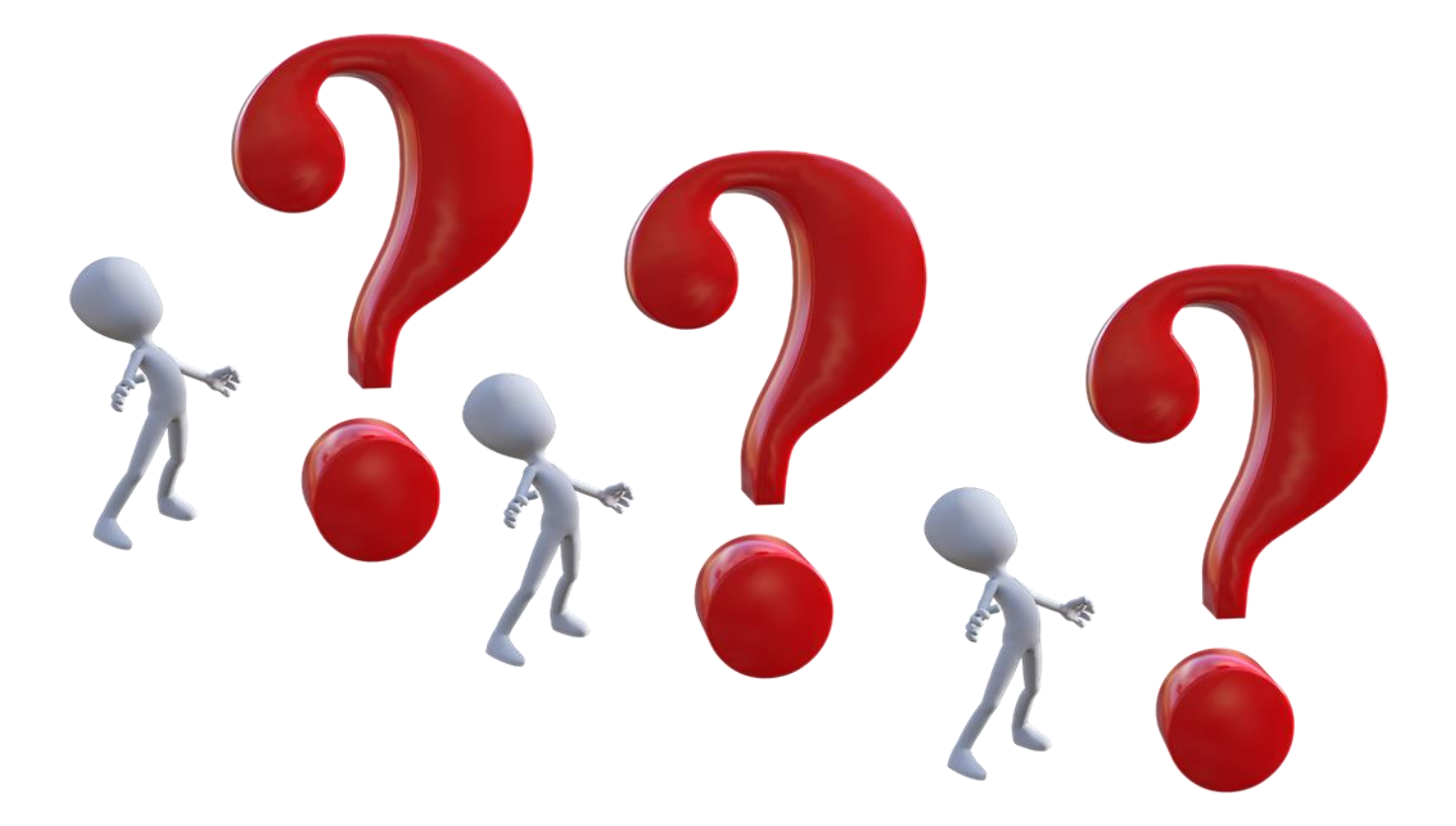

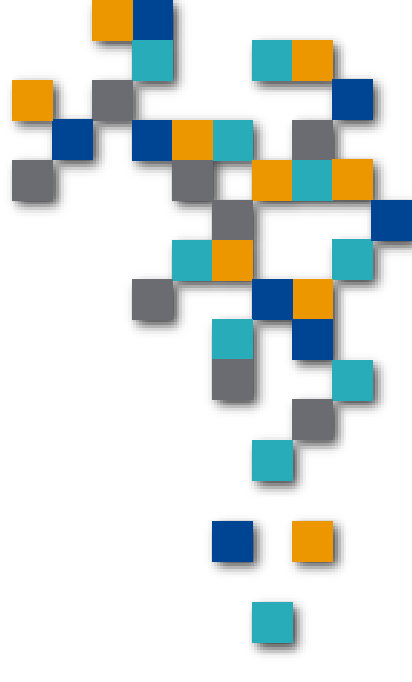

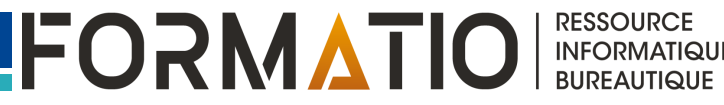